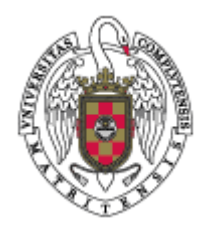

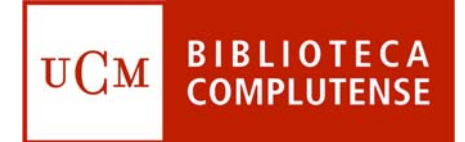

### COMPLUDOC

Facultad de Odontología Biblioteca

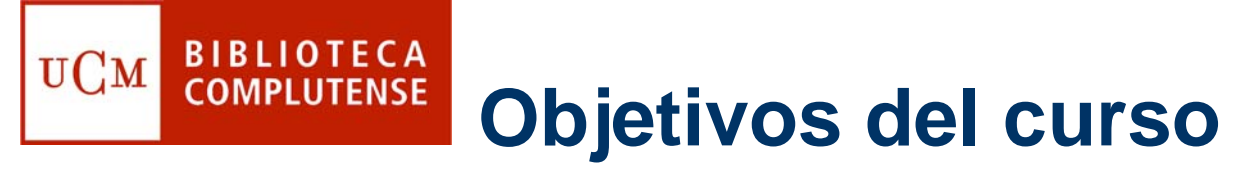

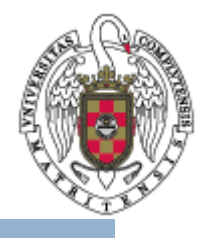

- Dar a conocer esta base de datos de referencias de artículos de revistas analizadas en la BUC.
- Explicar qué y cómo se puede buscar : revistas, artículos y boletines de sumarios.
- Aprender a buscar y recuperar información a través de búsquedas sencillas y combinadas.
- Alerta bibliográfica a través de la suscripción a perfiles de búsqueda de artículos.

#### **Localización de la Base de** Datos Compludoc

UCM

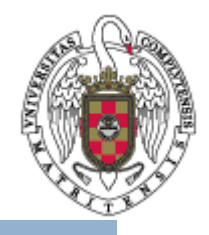

 Desde la página web de la BUC (<u>http://www.ucm.es/BUCM</u>), tiene que seleccionar en el menú vertical de la izquierda la opción Buscar. Una vez situado en esta pantalla, señalar en la parte de la derecha, la opción Bases de datos o bien directamente señalar Compludoc.

| Pibliotoco Universidad                                                                               | Complutores de Madrid Missor                                                                        | oft Internet Evolutor  |                              |                                  |                                                 |                    |                                 |  |  |
|----------------------------------------------------------------------------------------------------|----------------------------------------------------------------------------------------------------|------------------------|------------------------------|----------------------------------|-------------------------------------------------|--------------------|---------------------------------|--|--|
| Archivo Edición Ver Es                                                                               | A prohoted Universitated Completense de Matria - Andresson Einfernet Explorer                       |                        |                              |                                  |                                                 |                    |                                 |  |  |
|                                                                                                    |                                                                                                    |                        | ¬ _                          |                                  |                                                 |                    |                                 |  |  |
| 😋 Atrás 👻 🐑 👻 🎽                                                                                      | 🚱 Atrás - 😒 - 💌 😰 🏠 🔎 Búsqueda 🤆 Favoritos 🤣 😥 - 🌺 🔯 -                                              |                        |                              |                                  |                                                 |                    |                                 |  |  |
| Dirección 🍯 http://www.ucm                                                                           | Dirección 🍯 http://www.ucm.es/8UCM/buscar/5759.php                                                  |                        |                              |                                  |                                                 |                    |                                 |  |  |
| Visualizar: Sólo texto                                                                               | Normal   Grande   Pequeño                                                                           | Alto contraste         |                              |                                  |                                                 |                    | unes, 13 de marzo de 2006 🖍     |  |  |
| Universidad<br>Complutense<br>Madrid BIBLIOTECA COMPLUTENSE                                          |                                                                                                    |                        |                              |                                  |                                                 |                    |                                 |  |  |
|                                                                                                    |                                                                                                    |                        | <u>C</u> atalogo Cisri       | a <u>H</u> oranos I C <u>o</u> n | suite al bibliotecario                          | r <u>P</u> regunca | is necdences   <u>M</u> apa web |  |  |
| La Biblioteca                                                                                        | Buscar                                                                                              |                        |                              |                                  |                                                 | /                  |                                 |  |  |
| Biblioteca<br>Complutense<br>Buscar                                                                  | E Buscar<br>I © Catálogo Cisne O Libros Electrónicos<br>O Revistas-e O Bases de datos O En esta web |                        |                              |                                  |                                                 | O En esta web      |                                 |  |  |
| Servicios                                                                                            | :: Metabuscador                                                                                     | ::                     | Buscador de artículos        |                                  |                                                 |                    |                                 |  |  |
| Complutense (CDC)                                                                                    |                                                                                                    |                        |                              |                                  |                                                 |                    |                                 |  |  |
| Nuestras Bibliotecas                                                                                 |                                                                                                    | Si necesitas           |                              |                                  | busca e                                         | en                 |                                 |  |  |
|                                                                                                    | libros, revistas, películas,                                                                        | mapas, grabaciones :   | sonoras                      | Cisne   Otros                    | atálogos d <b>e</b> biblioteo                   | cas                |                                 |  |  |
| La Universidad                                                                                       | libros electrónicos                                                                                 |                        |                              | Plataforma E                     | bro   Cisr <mark>/</mark> e   Más re            | cursos             |                                 |  |  |
| Nuestra Universidad                                                                                  | libros antiguos                                                                                     | Fondo antiguo          | Biblioteca Digital D         | ioscórides                       |                                                 |                    |                                 |  |  |
| Centros y                                                                                            | tesis digitalizadas UCM en                                                                          | Archivo Instituc       | cional <b>F</b> -Prints Comp | lutense                          |                                                 |                    |                                 |  |  |
| Departamentos                                                                                        | grabados o láminas antigu                                                                           | as                     |                              | Bibliote a Digita                | al Dio <b>j</b> córides- Graba                  | ados               |                                 |  |  |
| Estudios y Acceso                                                                                    | revistas suscritas (artículo                                                                        | os, sumarios, alertas) |                              | Revistas   Com                   | pludoc                                          |                    |                                 |  |  |
| Investigacion                                                                                        | revistas electrónicas                                                                               |                        |                              | Rev <mark>e</mark> tas-e   C     | isne                                            |                    |                                 |  |  |
| Internacionales                                                                                      | bibliografía o datos sobre un tema de tu interés                                                    |                        |                              | Bases de datos                   | Cisne   Otros cat                               | álogos de          | bibliotecas                     |  |  |
| Políticas específicas                                                                                | documentación y legislacio                                                                          | ón sobre la Unión Eur  | opea                         | Catálogo de la l                 | Biblioteca Europea                              | Europrens          | a                               |  |  |
|                                                                                                    | bibliografías recomendada:                                                                          | s por los profesores l | JCM                          | Búsqueda por p                   | rofesor   Búsqueda                              | por asigna         | tura                            |  |  |
|                                                                                                    | trabajos de nuestros profe                                                                          | esores e investigador  | es en <i>"open access</i>    | Archivo E-Prints                 | s Complutense   Más                             | s recursos         |                                 |  |  |
|                                                                                                    | nuevas adquisiciones de d                                                                           | Boletines de No        | vedades                      |                                  |                                                 |                    |                                 |  |  |
|                                                                                                    | recursos Web seleccionados, sobre una materia concreta                                              |                        |                              | CompluRed                        |                                                 |                    |                                 |  |  |
|                                                                                                    | software científico                                                                                 |                        |                              |                                  | Biblioteca de software (Servicios Informáticos) |                    |                                 |  |  |
|                                                                                                    |                                                                                                    |                        |                              |                                  |                                                 |                    |                                 |  |  |
| Ciudad Universitata Complutense de Madrid<br>Ciudad Universitata - 28040 Madrid<br>bucweb@buc.ucm.es |                                                                                                    |                        |                              |                                  |                                                 |                    | Sugerencias                     |  |  |
| Attp://alfama.sim.ucm.es/bdatos/bdatos.asp                                                           |                                                                                                    |                        |                              |                                  |                                                 |                    | 🧼 Internet                      |  |  |
| 🐉 Inicio 🛛 Es 🛛                                                                                      | 🙆 🚱 🔗 🔭 🔽 Circulacion                                                                               | Circulación Mill       | 🖉 Biblioteca Univ            | 🔀 Bandeja de en                  | 🗁 BELÉN                                         | Complu             | idoc_Odo 🛛 🔇 🏂 🥩 13:53          |  |  |

## **Localización de la Base de Datos Compludoc**

UСм

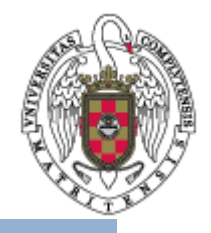

• Tiene que escribir en la casilla el nombre de la base de datos que desee, en este caso **COMPLUDOC**.

| 🚰 Biblioteca Universidad Co                                | mplutense de Madrid                                                                                                 | - Microsoft Internet Explorer  |                                                                                    |                                                                                                    |  |  |
|------------------------------------------------------------|----------------------------------------------------------------------------------------------------|--------------------------------|------------------------------------------------------------------------------------|----------------------------------------------------------------------------------------------------|--|--|
| Archivo Edición Ver Favoritos Herramientas Ayuda           |                                                                                                    |                                |                                                                                    |                                                                                                    |  |  |
| 🔆 Atrás 🔹 🐑 - 😰 🛃 🏠 🔎 Búsqueda 👷 Favoritos 🤣 😥 - 🌺 🔯 - 🛄 🧏 |                                                                                                    |                                |                                                                                    |                                                                                                    |  |  |
| Dirección 🕘 http://alfama.sim.ucm.es/bdatos/bdatos.asp     |                                                                                                    |                                |                                                                                    |                                                                                                    |  |  |
| Google -                                                   | 🖌 🖸 Search 🔹                                                                                                    | 🚿 嶜 24 blocked 🛛 🍄 Check 🔹     | 🌂 AutoLink 🝷 🗐 AutoFill 🛛 🛃 Options 🥒                                              | n 🔁 -                                                                                                    |  |  |
| Visualizar: Sólo texto   No                                | ormal   Grande   F                                                                                                  | 'equeño   Alto contraste       |                                                                                    | Lunes, 13 de marzo de 2006 📥                                                                                                    |  |  |
| Biblioteca<br>Universidad<br>Complutense                   |                                                                                                    |                                | ·····································                                              | 2-2-11                                                                                                    |  |  |
|                                                            |                                                                                                    | <u>C</u> atálog                | o Cisne   <u>B</u> ibliotecas   <u>H</u> orarios   C <u>o</u> nsulte al biblioteca | ario   <u>P</u> reguntas frecuentes   <u>M</u> apa web                                                                                                    |  |  |
| La Biblioteca                                              | Bases de Datos                                                                                                    |                                |                                                                                    |                                                                                                    |  |  |
| Biblioteca<br>Complutense<br>Buscar                        | datos.                                                                                                    | ne alguna duda sobre el uso de | una base de datos, pulse el icono correspondiente d                                | e guía de uso de la base de                                                                                                    |  |  |
| Servicios<br>Colecciones Digitales<br>Complutenses (CDC)   | Acceso a los recursos electrónicos de la Biblioteca Complutense desde el exterior del Campus<br>(sólo usuarios UCM) |                                |                                                                                    |                                                                                                    |  |  |
| Bibliotecas de Centros                                     |                                                                                                    | :: Búsqueda                    |                                                                                    |                                                                                                    |  |  |
| La Universidad                                             |                                                                                                    | Título de la base de datos     |                                                                                    | Buscar                                                                                                    |  |  |
| Nuestra Universidad                                        |                                                                                                    | :: Listados alfahéticos        |                                                                                    | inter a second second se |  |  |
| Centros y<br>Departamentos<br>Estudios y Acceso            |                                                                                                    | Bases de datos en línea        |                                                                                    |                                                                                                    |  |  |
| Investigación                                              |                                                                                                    | Título:                        | Seleccione una letra del abecedario o Todas 🛛 🧧                                    | Buscar                                                                                                    |  |  |
| Programas<br>Internacionales                               |                                                                                                    | Materias:                      | Seleccione una materia de la lista 🔍                                               | Buscar                                                                                                    |  |  |
| Cultura y Deporte                                          |                                                                                                    | Ubicadas en una<br>biblioteca: | Seleccione una biblioteca                                                          | Buscar                                                                                                    |  |  |
|                                                            |                                                                                                    | Tipo Documental:               | Seleccione un tipo                                                                 | Buscar                                                                                                    |  |  |
|                                                            |                                                                                                    | Proveedor:                     | Seleccione un editor                                                               | Buscar                                                                                                    |  |  |
|                                                            |                                                                                                    |                                |                                                                                    |                                                                                                    |  |  |
|                                                            | <b>*</b> •                                                                                                    | Bibl                           | ioteca de la Universidad Complutense de Madrid                                     | <u>S</u> ugerencias 💌                                                                                                    |  |  |
| ē .                                                        |                                                                                                    |                                |                                                                                    | S Intranet local                                                                                                    |  |  |
| 🛃 Inicio 🔰 😂 🙆                                             | 1 (C) (P)                                                                                                    | 💽 2 Microsoft Outl 👻 🖪 Microso | ft PowerP 💼 2 Explorador de 🝷 🖉 Biblioteca Universi                                | 🔟 Documento1 - Mic ES 🔇 🥩 🐠 10:03                                                                                                    |  |  |

Cómo realizar una búsqueda

 Una vez que se haya introducido en la Bases de Datos Compludoc, hay que pinchar arriba en Artículos para una búsqueda avanzada.

BIBLIOTECA COMPLUTENSE

UСм

| Articulos de revistas en español     Artículos de revistas en español     Artículos de revistas en español     Artículos de revistas en español     Artículos de revistas en español     Artículos de revistas en español     Artículos de revistas en español     Artículos de revistas en español     Artículos de revistas en español     Artículos de revistas en español     Artículos de revistas en español     Artículos de revistas en español     Bervistas analizadas en otra lengua     Artículos de revistas en español        Artículos de revistas en español        Bisaveñola vancada en ertículos de revistas en alizadas:        Bisaveñola vancada en ertículos de revistas en alizadas:        Bisaveñola vancada en ertículos de revistas en español        Artículos de revistas en español        Bisaveñola vancada en ertículos de revistas en español        Bisaveñola vancada en ertículos de revistas en español <th>Compludoc - Microsoft Internet Explorer</th> <th></th> <th></th> <th>_ 7</th>                                                                                                    | Compludoc - Microsoft Internet Explorer                              |                                              |                  | _ 7      |
|----------------------------------------------------------------------------------------------------|----------------------------------------------------------------------|----------------------------------------------|------------------|----------|
| Artic <ul> <li>Articulos</li> <li>Articulos</li></ul>           | rchivo Edición Ver Favoritos Herramientas Ayuda                      |                                              |                  |          |
| and in http://europa.sm.ucm.es/compludod/   ogle -   Image: Search + Mission - Mission - Mission - Mutadim + Mutadim +                                          | 3 Atrás • 🕤 - 🖹 🗟 🏠 🔎 Búsqueda 👷 Favoritos 🤣 🔗 - 嫨 🔯 • 🛄 🦓           |                                              |                  |          |
| ogle                                                                                                    | rección 🥘 http://europa.sim.ucm.es/compludoc/                        |                                              | 👻 🄁 Ir           | Vínculo  |
| Articulos de revistas en otra lengua     Articulos de revistas en otra lengua     Articulos de revistas     Articulos de revistas     Articulos de revistas | 💽 💽 Search 🔹 🥩 🏝 24 blocked 🖓 Check 🔹 👯 AutoLink 🔹 🗐 AutoFill 🛃      | Options 🖉                                    |                  | <b>A</b> |
| COMPLUDC       Periods       Patience       Pais Suscriptiones       En español       In español       In español </td <td></td> <td></td> <td></td> <td></td>                                                                                                    |                                                                      |                                              |                  |          |
| COMPLUDOC       Revistas       Artículos       Poletines       Mis Suscripciones       En español         Buserta       Útima actualización: 1 de Marzo de         • Artículos de revistas analizadas       En español:       1         • Artículos de revistas en español       Otras lenguas:       2         • Artículos de revistas en español       Nº de artículos incluidos (totales)       398         • Artículos de revistas en español       En español:       2993         • Artículos de revistas en español       En español:       398         • Artículos de revistas en español       En español:       2993         • Artículos de revistas en español       En español:       398         • Artículos de revistas en español       Otras lenguas:       2993         • Revistas analizadas en etra lengua       Po de artículos incluidos (Utimo mes)       398         • Revistas analizadas en etra lengua       Intejo Revistas Artículos [ Boletines ] Mis Suscripciones       398         • Dispañol:       0       398       1         • Otras lenguas:       1       398         • Otras lenguas:       1       398         • Otras lenguas:       1       398         • Otras lenguas:       1       398         • Otras lenguas:       1                                                                                                    |                                                                      | Base de datos de artículos                   | s de revista     | as       |
| Bigger@a avanzada en artículos de revistas analizados       Útima actualización: 1 de Marzo de         Buger@a avanzada en artículos de revistas analizados       En español:         O Artículos de revistas en español       Otras lenguas:       2         O Artículos de revistas en otra lengua       Nº de artículos incluidos (totales)       999         O Revistas analizadas en otra lengua       0 Pode artículos incluidos (Utimo mes)       999         Revistas analizadas en otra lengua       0 Pode artículos incluidos (Utimo mes)       999         Nº de artículos incluidos (Utimo mes)       800       999         Nº de suscripciones       3       90         Nº de suscripciones       1         Bisiguedas:       1         Usuarios:       1         Usuarios:       1         Disorde de la Universidad Computer       1         Disorde Revistas Artículos [Boletines] Mis Suscripciones       1         Disorde Revistas [Boletines] Mis Suscripciones       1         Disorde Revistas [Boletines] Mis Suscripciones       1         Disorde Revistas [Boletines] Mis Suscripciones       1         Disorde Revistas [Boletines] Mis Suscripciones       1                                                                                                    | COMPLUDOC    Revistas Artículos Boletines Mis Suscripciones          |                                              | En español       | ~        |
| Buscert       Nº de revistas analizadas         Christensus       1         O'tras lenguas:       2         Total       38         O'tras lenguas:       2289         Total       2989         Nº de artículos incluidos (Ultimo mes)       2         En español:       0         O'tras lenguas:       2989         Total       2989         Nº de artículos incluidos (Ultimo mes)       2         En español:       0         O'tras lenguas:       38         Total       38         Nº de artículos incluidos (Ultimo mes)       31         En español:       38         O'tras lenguas:       33         Total       38         Nº de suscipoines       33         Búsquedas:       31         Sumarios:       31         Usuarios:       31         Usuarios:       31         Diblioteca de la Universidad Complute       32         Inicio       Revistas       Artículos       Boletines       Mis Suscripciones         Sumarios:       31       32       32       32         Diblioteca de la Universidad Complute       33       33       33                                                                                                    | Búspueda avanzada en artículos de revistas analizados                | Última actualiza                             | ción: 1 de Mar:  | zo de 2  |
| Buscart       En español:       1         O Artículos de revistas en español       Artículos de revistas en otra lengua       2         Artículos de revistas en otra lengua       Beseñol:       398         Otras lenguas:       2591         Total       298         Otras lenguas:       2591         Total       298         Otras lenguas:       2591         Total       298         Otras lenguas:       2591         Total       298         Otras lenguas:       298         Otras lenguas:       298         Otras lenguas:       3         Otras lenguas:       3                                                                                                    |                                                                      | Nº de revistas analizadas                    |                  |          |
| Otras lenguas:       2         Total       4         Artículos de revistas en otra lengua       En español:       38         Revistas analizadas en español       Otras lenguas:       2591         Total       2899       Otras lenguas:       289         Nº de artículos incluidos (útimo mes)       299       299         Revistas analizadas en español       0       0         Revistas analizadas en otra lengua       0       10       299         Nº de artículos incluidos (útimo mes)       En español:       38       299         Nº de asuscripciones       8       30       37       38         Otras lenguas:       1       38       38       38       38       38       38       38       38       38       38       38       38       38       38       38       38       38       38       38       38       38       38       38       38       38       38       38       38       38       38       38       38       38       38       38       38       38       38       38       38       38       38       38       38       38       38       38       38       38       38       38                                                                                                    |                                                                      | En español:                                  |                  | 139      |
| Artículos de revistas en español       Total       4         Artículos de revistas en otra lengua       En español:       2999         Revistas analizadas en español       Nº de artículos incluidos (Útimo mes)       2999         Revistas analizadas en otra lengua       Nº de artículos incluidos (Útimo mes)       30         Oras lenguas:       700       30         Otras lenguas:       700       30         Otras lenguas:       100       30         Otras lenguas:       100       30         Otras lenguas:       100       30         Otras lenguas:       100       30         Otras lenguas:       100       30         Otras lenguas:       100       30         Otras lenguas:       100       30         Otras lenguas:       100       30         Otras lenguas:       100       30         Otras lenguas:       11       30         Sumarios:       11       30         Usuarios:       11       30         Usuarios:       11       30         Usuarios:       11       30         Usuarios:       11       30         Usuarios:       11       30         Usua                                                                                                    | BUSCAT /                                                             | Otras lenguas:                               |                  | 268      |
| <ul> <li>Artículos de revistas en español</li> <li>Artículos de revistas en otra lengua</li> <li>Revistas analizadas en español</li> <li>Revistas analizadas en otra lengua</li> <li>Nº de artículos incluidos (último mes)</li> <li>En español:</li> <li>Otras lenguas:</li> <li>Otras lenguas:</li> <li>Otras lenguas:</li> <li>Total</li> <li>33</li> <li>Nº de artículos incluidos (último mes)</li> <li>En español:</li> <li>Otras lenguas:</li> <li>Total</li> <li>33</li> <li>Nº de artículos incluidos (último mes)</li> <li>En español:</li> <li>Otras lenguas:</li> <li>Total</li> <li>33</li> <li>Nº de suscripciones</li> <li>Búsquedas:</li> <li>1</li> <li>Sumarios:</li> <li>4</li> <li>Usuarios:</li> </ul>                                                                                                    |                                                                      | Total                                        |                  | 408      |
| Articulos de revistas en español Articulos de revistas en otra lengua Revistas analizadas en español Revistas analizadas en otra lengua Nº de artículos incluidos (último mes) En español: Otras lenguas: Otras lenguas: Nº de artículos incluidos (último mes) En español: Otras lenguas: Nº de artículos incluidos (último mes) En español: Otras lenguas: Nº de artículos incluidos (último mes) En español: Otras lenguas: Nº de artículos incluidos (último mes) En español: Otras lenguas: Total 38 Otras lenguas: Unico   Revistas   Artículos   Boletines   Mis Suscripciones Eliblioteca de la Universidad Complute Inicio   Revistas   Artículos   Boletines   Mis Suscripciones Eliblioteca de la Universidad Complute Eliblioteca de la Universidad Complute                                                                                                    |                                                                      | Nº de artículos incluidos (totales)          |                  |          |
| <ul> <li>Artículos de revistas en otra lengua</li> <li>Revistas analizadas en español</li> <li>Revistas analizadas en otra lengua</li> <li>Revistas analizadas en otra lengua</li> <li>Nº de artículos incluidos (Útimo mes)</li> <li>En español:</li> <li>Otras lenguas:</li> <li>Total</li> <li>3</li> <li>Otras lenguas:</li> <li>Total</li> <li>3</li> <li>Otras lenguas:</li> <li>Sumarios:</li> <li>1</li> <li>Sumarios:</li> <li>1</li> <li>Dibioteca de la Universidad Complute</li> <li>Inicio Revistas Artículos Boletines Mis Suscripciones</li> </ul>                                                                                                    | <ul> <li>Artículos de revistas en español</li> </ul>                 | En español:                                  |                  | 39815    |
| Revistas analizadas en español Revistas analizadas en otra lengua Nº de artículos incluidos (último mes) En español: Otras lenguas: Total Otras lenguas: Total Otras lenguas: Total Otras lenguas: Total Otras lenguas: Total Bisquedas: 1 Sumarios: Usurios: Ebblioteca de la Universidad Complute Inicio Revistas   Artículos   Boletines   Mis Suscripciones Encido Revistas   Artículos   Boletines   Mis Suscripciones Ebblioteca de la Universidad Complute El Completiones Encido Revistas   Artículos   Boletines   Mis Suscripciones                                                                                                    | 🔿 Artículos de revistas en otra lengua                               | Otras lenguas:                               |                  | 25914    |
| Nº de artículos incluidos (Último mes)         En español:         Otras lenguas:         Total         Nº de suscripciones         Búsquedas:         Usuarios:         Usuarios:         Inicio   Revistas   Artículos   Boletines   Mis Suscripciones                                                                                                    | 🔿 Revistas analizadas en esnañol                                     | Total                                        |                  | 298957   |
| Revistas analizadas en otra lengua<br>Cras lenguas:<br>Total<br>Nº de suscripciones<br>Búsquedas:<br>Sumarios:<br>USU 2006<br>Linicio   Revistas   Artículos   Boletines   Mis Suscripciones<br>Búsquedas:<br>Sumarios:<br>Linicio   Revistas   Artículos   Boletines   Mis Suscripciones<br>Elestina   Artículos   Boletines   Mis Suscripciones<br>Elestina   Artículos   Boletines   Mis Suscripciones<br>Elestina   Artículos   Boletines   Mis Suscripciones<br>Elestina   Artículos   Boletines   Mis Suscripciones<br>Elestina   Artículos   Boletines   Mis Suscripciones                                                                                                    | V Kevistas analizadas en español                                     | Nº de artículos incluidos (Último mes)       |                  |          |
| Otras lenguas:<br>Total Nº de suscripciones Bisquedas: Sumarios: USUarios:  Biblioteca de la Universidad Complute Inicio Revistas Artículos   Boletines   Mis Suscripciones                                                                                                    | 🔿 Revistas analizadas en otra lengua                                 | En español:                                  |                  | 320      |
| Total 3<br>Nº de suscripciones<br>Búsquedas: 1<br>Sumarios: 1<br>Usuarios: 1<br>Biblioteca de la Universidad Complute<br>Inicio   Revistas   Artículos   Boletines   Mis Suscripciones<br>Inicio   Revistas   Artículos   Boletines   Mis Suscripciones                                                                                                    | MECHINES 전자 고면에 관점                                                   | Otras lenguas:                               |                  | 7        |
| Nº de suscripciones<br>Búsquedas:<br>Sumarios:<br>Usuarios:<br>1<br>Diblioteca de la Universidad Complute<br>Inicio   Revistas   Artículos   Boletines   Mis Suscripciones                                                                                                    |                                                                      | Total                                        |                  | 327      |
| Búsquedas:<br>Sumarios:<br>Usuarios:<br>1<br>Biblioteca de la Universidad Complute<br>Inicio   Revistas   Artículos   Boletines   Mis Suscripciones                                                                                                    |                                                                      | Nº de suscripciones                          |                  |          |
| Sumarios: 4<br>Usuarios: 1<br>Biblioteca de la Universidad Complute<br>UCM 2005 Inicio   Revistas   Artículos   Boletines   Mis Suscripciones                                                                                                    |                                                                      | Búsquedas:                                   |                  | 192      |
| Biblioteca de la Universidad Complute                                                                                                    |                                                                      | Sumarios:                                    |                  | 409      |
| Biblioteca de la Universidad Complute                                                                                                    |                                                                      | Usuarios:                                    |                  | 164      |
| Inicio   Revistas   Artículos   Boletines   Mis Suscripciones                                                                                                    |                                                                      | Biblioteca de la L                           | Iniversidad Com  | plutens  |
|                                                                                                    | DUCM 2006 Inicio   Revistas   Artículos   Boletines   Mis Suscripcio | ones                                         |                  |          |
|                                                                                                    | Such 2006 Inicio   Revistas   Artículos   Boletines   Mis Suscripcio | nes                                          |                  |          |
|                                                                                                    |                                                                      |                                              |                  |          |
|                                                                                                    |                                                                      |                                              |                  |          |
|                                                                                                    | http://europa.sim.ucm.es/compludoc/AA?form=1                         |                                              | 🧐 Intranet local |          |
| ttp://europa.sim.ucm.es/compludoc/AA?form=1                                                                                                    | Unicio 🖸 🖉 🖉 🖉 🖉 🖓 👘                                                 | de 🗶 🖉 Compludos - Micro 🕅 Documento I - Mic |                  | 0 60 1   |

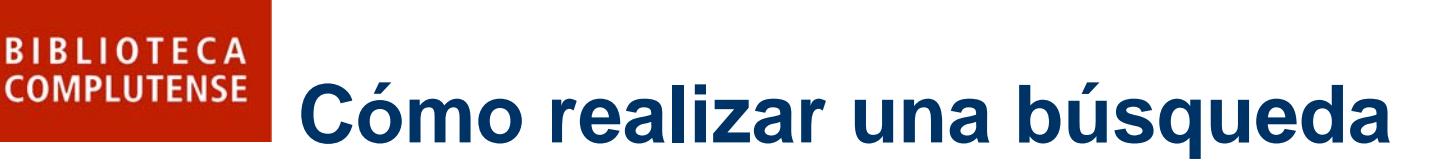

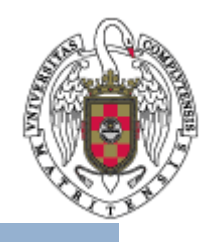

- El usuario puede buscar artículos en español o en otras lenguas y permite combinar varios términos especificando los campos que se quiere buscar (*autor, título del artículo, título de la revista, todos los campos*).
- Se recomienda realizar la búsqueda en español

UCM

• También puede limitar la búsqueda por *año de publicación*.

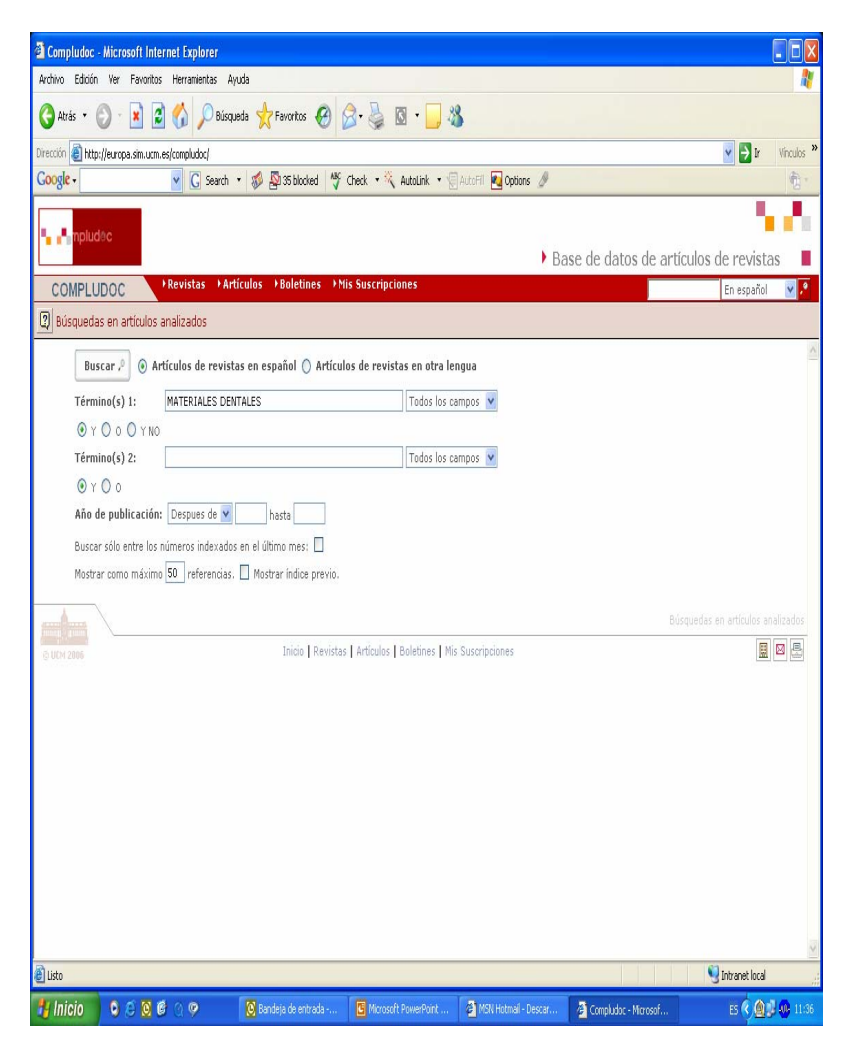

#### Resultados de una búsqueda

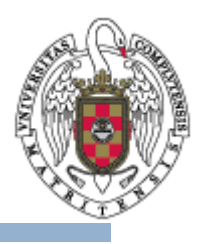

 Los propios resultados de una búsqueda permiten efectuar otras nuevas "navegando" a través de los
 hiperenlaces de los nombres de autores y de los títulos de revistas.

BIBLIOTECA

COMPLUTENSE

UСм

 También hay un enlace a catálogo CISNE, a la derecha de cada artículo.

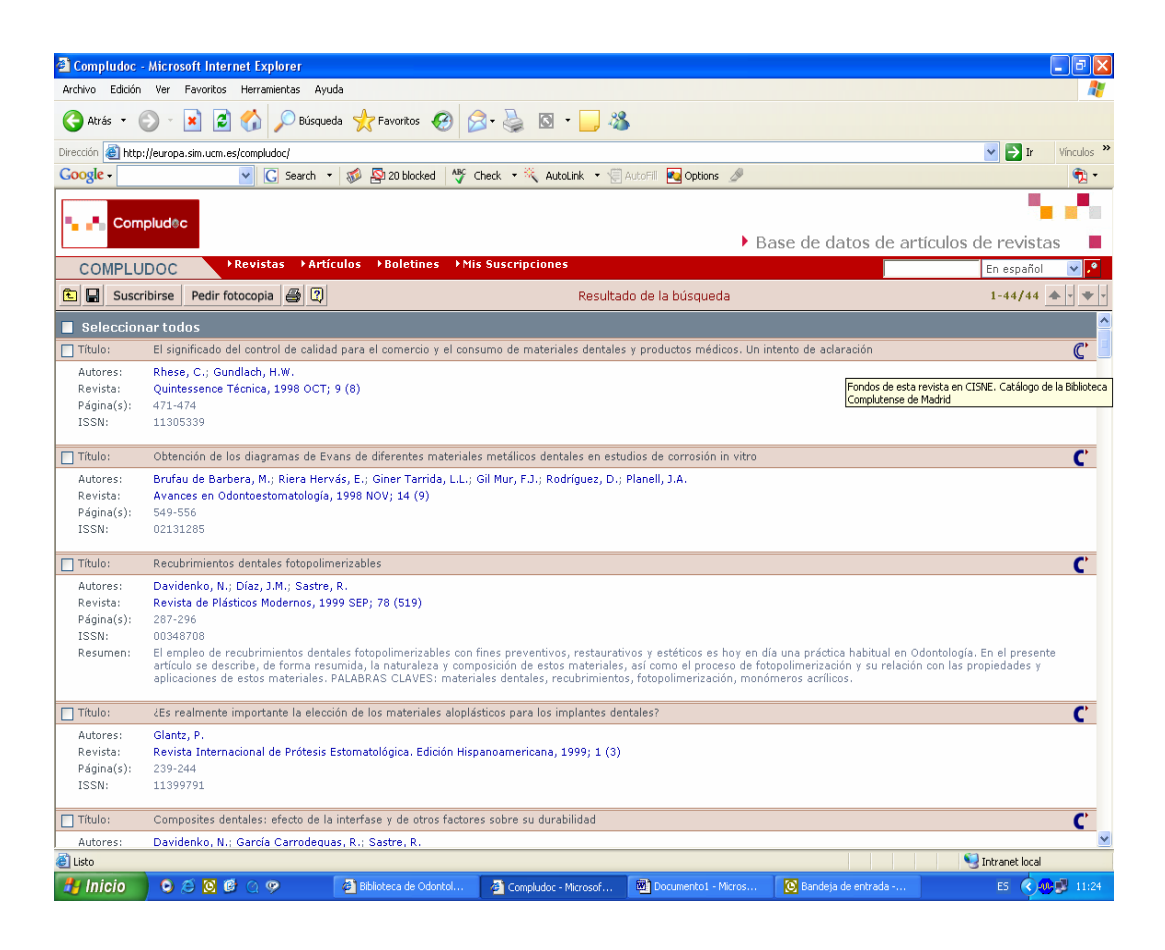

# **EVALUATE SET STATE OF COMPLUTENSE ¿Y para guardar los resultados?**

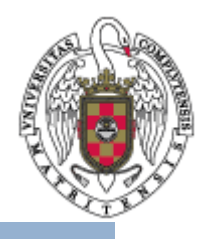

### ¿Y para guardar los resultados?

UСм

- En la barra de herramientas se puede guardar una búsqu pulsando el botón
- Se pueden grabar los registros en varios formatos (Texto, Html, Endnote y Procite) aunque se recomienda grabar en "Texto".

| 🖹 Compludoc                                             | Microsof                                                                               | t Internet                                | t Explorer                                                         |                                                                          |                                                                                            |                                                                                                  |                                                                                    | 💶 🗗 🔀                                               |
|---------------------------------------------------------|----------------------------------------------------------------------------------------|-------------------------------------------|--------------------------------------------------------------------|--------------------------------------------------------------------------|--------------------------------------------------------------------------------------------|--------------------------------------------------------------------------------------------------|------------------------------------------------------------------------------------|-----------------------------------------------------|
| Archivo Edición                                         | Ver Fay                                                                                | voritos H                                 | erramientas Ayuda                                                  |                                                                          |                                                                                            |                                                                                                  |                                                                                    | At 1                                                |
| 🔇 Atrás 🔹 (                                             | ) · 🛛                                                                                  |                                           | 👌 🔎 Búsqueda 🕚                                                     | 📩 Favoritos 🥝 👔                                                          | 3• 🎍 🛛 • 🗔 🖇                                                                               | \$                                                                                               |                                                                                    |                                                     |
| Dirección 🔕 http                                        | ://europa.sin                                                                          | n.ucm.es/cc                               | mpludoc/                                                           |                                                                          |                                                                                            |                                                                                                  |                                                                                    | 💌 🛃 Ir Vinculos 🌺                                   |
| Google -                                                |                                                                                        | ~                                         | 🕻 🖸 🕻 G Search 🔹 🚿                                                 | 🖇 🔊 20 blocked 🛛 🗳                                                       | Check 🔹 💐 AutoLink 🔹 🗐                                                                     | AutoFill 🛛 🔁 Options 🏼 🖉                                                                         |                                                                                    | 🔁 •                                                 |
|                                                         |                                                                                        | Comple                                    | udoc-Salvar - Micro                                                | soft Internet Explore                                                    | r                                                                                          |                                                                                                  | 3                                                                                  | 200                                                 |
|                                                         |                                                                                        |                                           | Para guardar re(                                                   | gistros, especifique e                                                   | el formato y los campos qu                                                                 | ue desea guardar                                                                                 | e de datos de art                                                                  | ículos de revistas                                  |
| COMPLU                                                  | DOC                                                                                    |                                           | Deseo salvar:                                                      | Toda la búsque                                                           | da 🚫 Página                                                                                |                                                                                                  |                                                                                    | En español 🛛 💌 🏸                                    |
| 🔁 🔛 Susci                                               | ribirse                                                                                | c                                         | Formato:                                                           | Texto O HTML                                                             | . 🔿 EndNote 🔿 Pro-Cite                                                                     |                                                                                                  |                                                                                    | 1-44/44 🔺 🔹 🔹 🔹                                     |
| Seleccior                                               | ar todu                                                                                | õ                                         | Campos:                                                            |                                                                          |                                                                                            |                                                                                                  |                                                                                    | <u>^</u>                                            |
| Título:                                                 | El sign                                                                                | М                                         |                                                                    |                                                                          |                                                                                            |                                                                                                  | to de aclaración                                                                   | C                                                   |
| Autores:<br>Revista:<br>Página(s):<br>ISSN:             | Rhese<br>Quinte<br>471-47<br>11305                                                     | P<br>L<br>U<br>D                          | Correo electrónico                                                 | Título de la revi                                                        | io 📋 Autore/s 🛄 ISSN<br>sta 📄 Página/s 📄 Resum                                             | L Descriptores                                                                                   |                                                                                    |                                                     |
| Título:<br>Autores:<br>Revista:<br>Página(s):<br>ISSN:  | Obtens     C       Brufau     Enviar por email       S49-55       02131                |                                           |                                                                    |                                                                          |                                                                                            |                                                                                                  |                                                                                    |                                                     |
| Título:                                                 | Recub                                                                                  |                                           |                                                                    |                                                                          |                                                                                            |                                                                                                  |                                                                                    | С                                                   |
| Autores:<br>Revista:<br>Página(s):<br>ISSN:<br>Resumen: | Davide<br>Revist<br>287-29<br>0034870<br>El emple<br>artículo s<br>aplicacio           | 8<br>o de recu<br>se describ<br>nes de es | brimientos dentales<br>e, de forma resumid<br>tos materiales. PAL# | fotopolimerizables con<br>la, la naturaleza y com<br>JBRAS CLAVES: mater | fines preventivos, restaura<br>posición de estos materiale<br>iales dentales, recubrimient | tivos y estéticos es hoy en dí<br>s, así como el proceso de fot<br>os, fotopolimerización, monór | a una práctica habitual en Oc<br>opolimerización y su relación<br>meros acrílicos. | dontología. En el presente<br>con las propiedades y |
| Título:                                                 | ¿Es realr                                                                              | mente imp                                 | ortante la elección d                                              | le los materiales alopi                                                  | ásticos para los implantes d                                                               | entales?                                                                                         |                                                                                    | С                                                   |
| Autores:<br>Revista:<br>Página(s):<br>ISSN:             | Glantz, F<br>Revista 1<br>239-244<br>1139979                                           | ).<br>Internacio<br>1                     | nal de Prótesis Estor                                              | natológica. Edición His                                                  | panoamericana, 1999; 1 (3)                                                                 |                                                                                                  |                                                                                    |                                                     |
| Título:                                                 | Composites dentales: efecto de la interfase y de otros factores sobre su durabilidad 🧨 |                                           |                                                                    |                                                                          |                                                                                            |                                                                                                  | C                                                                                  |                                                     |
| Autores:                                                | Daviden                                                                                | ko, N.; Ga                                | arcía Carrodequas, R                                               | .; Sastre, R.                                                            |                                                                                            |                                                                                                  |                                                                                    |                                                     |
| ē                                                       |                                                                                        |                                           |                                                                    |                                                                          |                                                                                            |                                                                                                  |                                                                                    | 😏 Intranet local                                    |
| 🛃 Inicio                                                | 00                                                                                     | 0                                         | a 🦻 🖉                                                              | Compludoc - Microsof                                                     | 🖉 Compludoc-Salvar - M                                                                     | Compludoc-usuarios                                                                               | 🙆 Bandeja de entrada                                                               | E5 🤇 🐠 🗊 11:31                                      |

## **CÓMPLUTENSE** Cómo acceder al boletín de sumarios

UCM

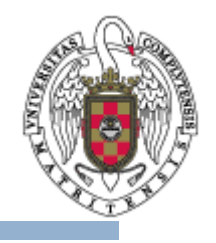

| A Caraladar - Warren O laterant Fredrika                                                                                                    |                                                                        | Stewards - Warred Education                                                                                                    |
|----------------------------------------------------------------------------------------------------|------------------------------------------------------------------------|----------------------------------------------------------------------------------------------------|
| Compliador - Microsoft Internet Explorer      Archivo Edición Var Exvisitor Herrariantar Aurela                                                                                                    |                                                                        | a Longuage - Microsoft Internet Explorer                                                                                                    |
| G Atrás ▼ 💿 - 🖹 😰 🏠 🔎 Bésqueda 👷 Favoritos 🤁 🔗 虆 🔯                                                                                                    | 2 · 🔁 🖏                                                                | 💊 Ards + 🕑 - 🖹 🖉 🏠 🔎 Bisqueda 👷 Fevoritos 🛷 😥 - 🍑 🔯 - 🤤 🖏                                                                                                    |
| Dirección 🕘 http://europa.sim.ucm.es/compludoc/                                                                                                    | V 🏹 Ir Vinculos 🎾                                                      | Dirección 👔 http://surops.sm.uzm.es/compludoc/                                                                                                    |
| Coogle - 💽 G Search - 🥩 🖓 20 blocked 👫 Check - 🌂 A                                                                                                    | AutoLink 🔻 🗐 AutoFil 🔁 Options 🖉                                       | Coogle - 🔍 📿 Search + 💋 💁 20 blocked 🦂 AutoLink + 🖫 AutoLink 🖉 Dottors 🖉                                                                                                    |
|                                                                                                    | <ul> <li>Base de datos de artículos de revistas</li> </ul>             | Base de datos de artículos de revistas                                                                                                    |
| COMPLUDOC Revistas Artículos Boletines Mis Suscripcion                                                                                                    | nes En español 💌 🖓                                                     | COMPLUDOC Previstas > Artículos > Boletines > Mis Suscripciones En español V                                                                                                    |
| E 🕄 Boletines de sumarios mensuales                                                                                                    |                                                                        | P Facultad de Odontología                                                                                                    |
| Ver sunarios mensuales de la Seleccians bibliotece<br>Ver sunarios mensuales de la Seleccians bibliotece<br>EU. de Distinteconomia y Documentación<br>EU. de Enformería<br>EU. de Enformería<br>Facultad de Ciencias Biológicas<br>Facultad de Ciencias Biológicas<br>Facultad de Ciencias Biológicas<br>Facultad de Ciencias Biológicas<br>Facultad de Ciencias Difícios y Empresaria<br>Facultad de Ciencias Ciencias<br>Facultad de Ciencias de Información<br>Facultad de Ciencias de Información<br>Facultad de Ciencias de Información<br>Facultad de Ficionía<br>Facultad de Ficionía<br>Faculta | Iles                                                                   | Bultanus de Standardos Menistades Enero de 2006 Diciembre de 2005 Octubre de 2005 Octubre de 2005 Septembre de 2005 Julio de 2005 Julio de 2005 Diciembre Biblicteca de la Universidad Complutense Biblicteca de la Universidad Complutense Biblic |
| e Listo                                                                                                    | S Intranet local                                                       | 🕘 Listo 🧐 Intranet local                                                                                                    |
| 🛃 Inicio 💿 🗵 🕲 🔮 📿 🧇 🛛 🛍 compludoc-u 🔯 Bandeja de                                                                                                    | 💌 modelos doc 🛛 🐉 Adobe Acrob 🗿 Compludoc 🗿 Compludoc-S ES 🔇 🔕 🐉 13:02 | 🛃 Inicio 🔍 🖉 🖓 🧇 🔄 compludoc-u 🔯 Bandeja de 🛛 modelos doc 🐉 Adobe Acrob 🗿 Compludoc 🏐 Compludoc 🕄 Compludoc 🕃 Compludoc                                                                                                    |

- En Compludoc mensualmente se realizan boletines de sumarios de las revistas analizadas.
- Se puede llegar a ellos a través de la página de búsqueda, pinchando en "Boletines". Elija del desplegable la Biblioteca que necesite.
- Y aparecerán los boletines de sumarios de esa Biblioteca

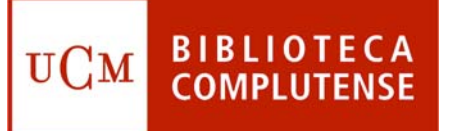

#### Alerta bibliográfica

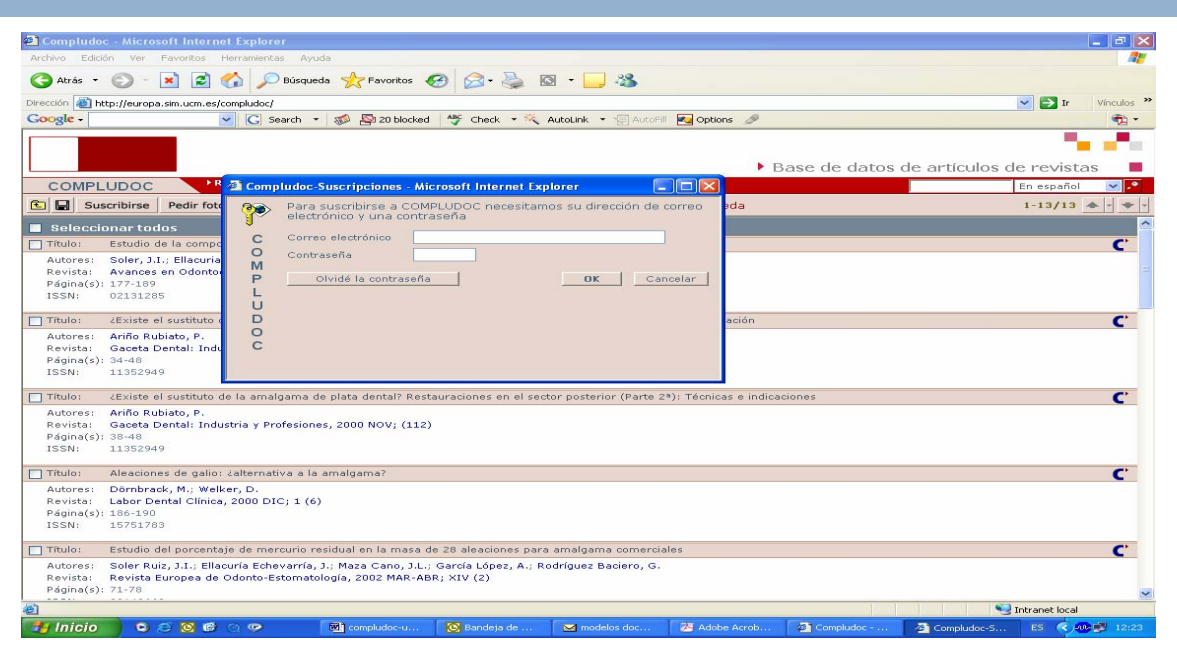

- Compludoc permite acceder a la suscripción de perfiles de búsqueda. Puede suscribirse para : Recibir sumarios de revistas y recibir referencias de artículos. Para suscribirse tiene que pinchar en "Suscribirse" y le saldrá la siguiente pantalla.
- Si es la primera vez que accede a este servicio, le saldrá una pantalla, en la que tendrá que poner su nombre y apellidos y el número de su carné de la Biblioteca de la UCM.
- Una vez se haya suscrito, a través del correo electrónico, el sistema le informará de todas las novedades bibliográficas sobre el tema de su búsqueda.

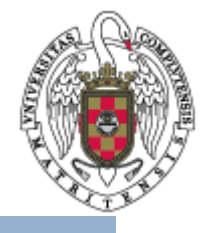

#### **UCM BIBLIOTECA** COMPLUTENSE ayudarle

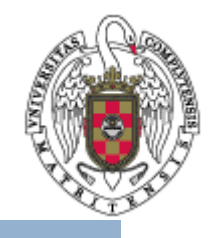

- Recuerde que puede solicitar ayuda al personal de la biblioteca para solucionar cualquier duda al utilizar Compludoc.
- Puede contactar con la biblioteca acercándose personalmente, por teléfono (91 394 20 08) o a través del correo electrónico (<u>buc\_odo@buc.ucm.es</u>).

#### Muchas gracias por su atención